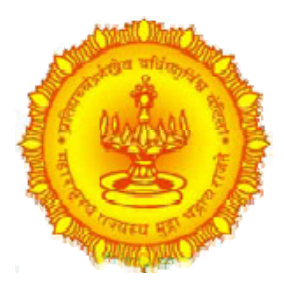

## ग्रामविकास व पंचायती राज विभाग

## महाराष्ट्र शासन

(Rural Development Department Govt. Of Maharashtra)

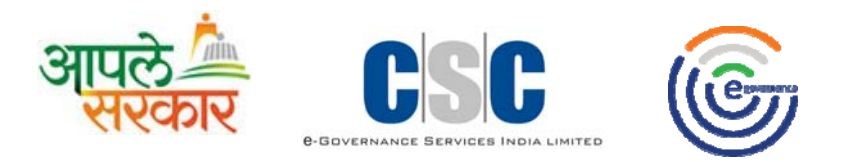

**Online Grampanchayat Tax Collection System** 

मार्गदर्शन पुस्तिका

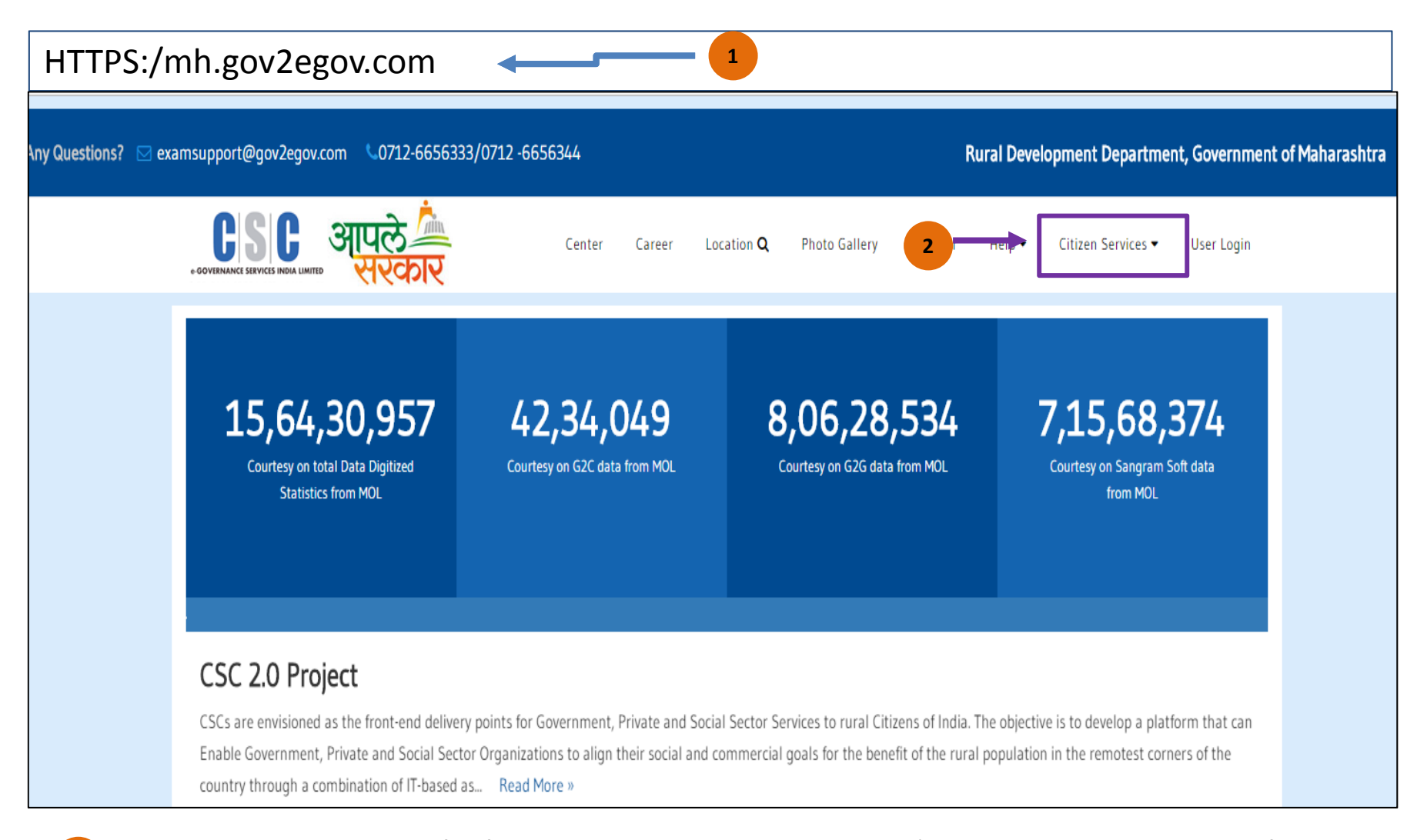

आपल्या संगणकाच्या ब्राउजर विंडोमध्ये http://mh.gov2egov.com हा URL टाईप करावा व Enter बटण क्लिक करावे.

http://mh.gov2egov.com या संकेतस्थळावर आपणास Citizen Services हा मेनू दिसेल

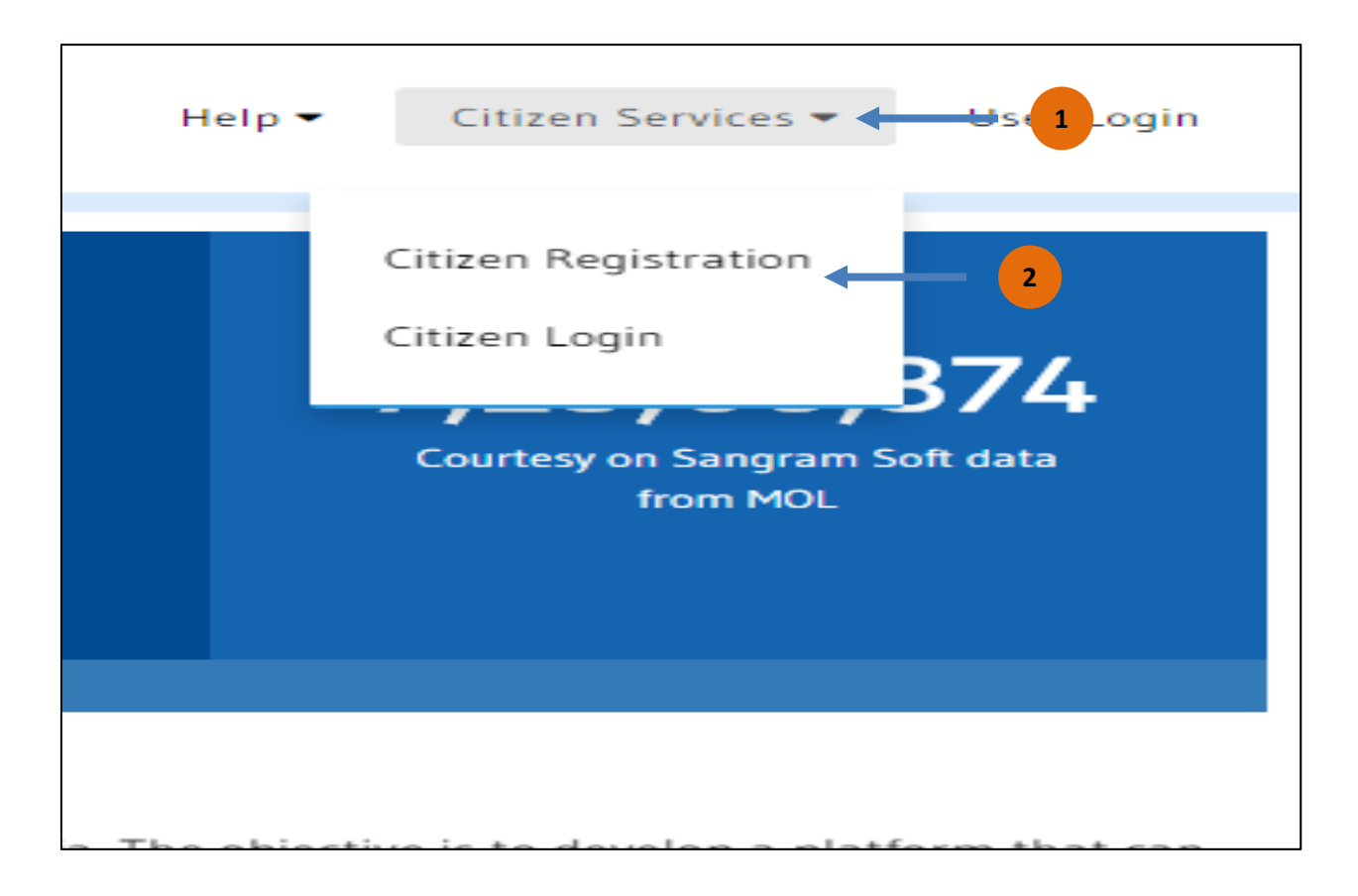

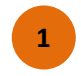

Citizen Services ह्या पर्याय वरती क्लिक केल्यानंतर तुम्हाला 2 पर्याय उपलब्ध होतील.

2 तुम्हाला Registration करायचे असेल तर Citizen Registration वरती क्लिक करावे. लॉगीन करायचे असेल तर Citizen Login वरती क्लिक करावे.

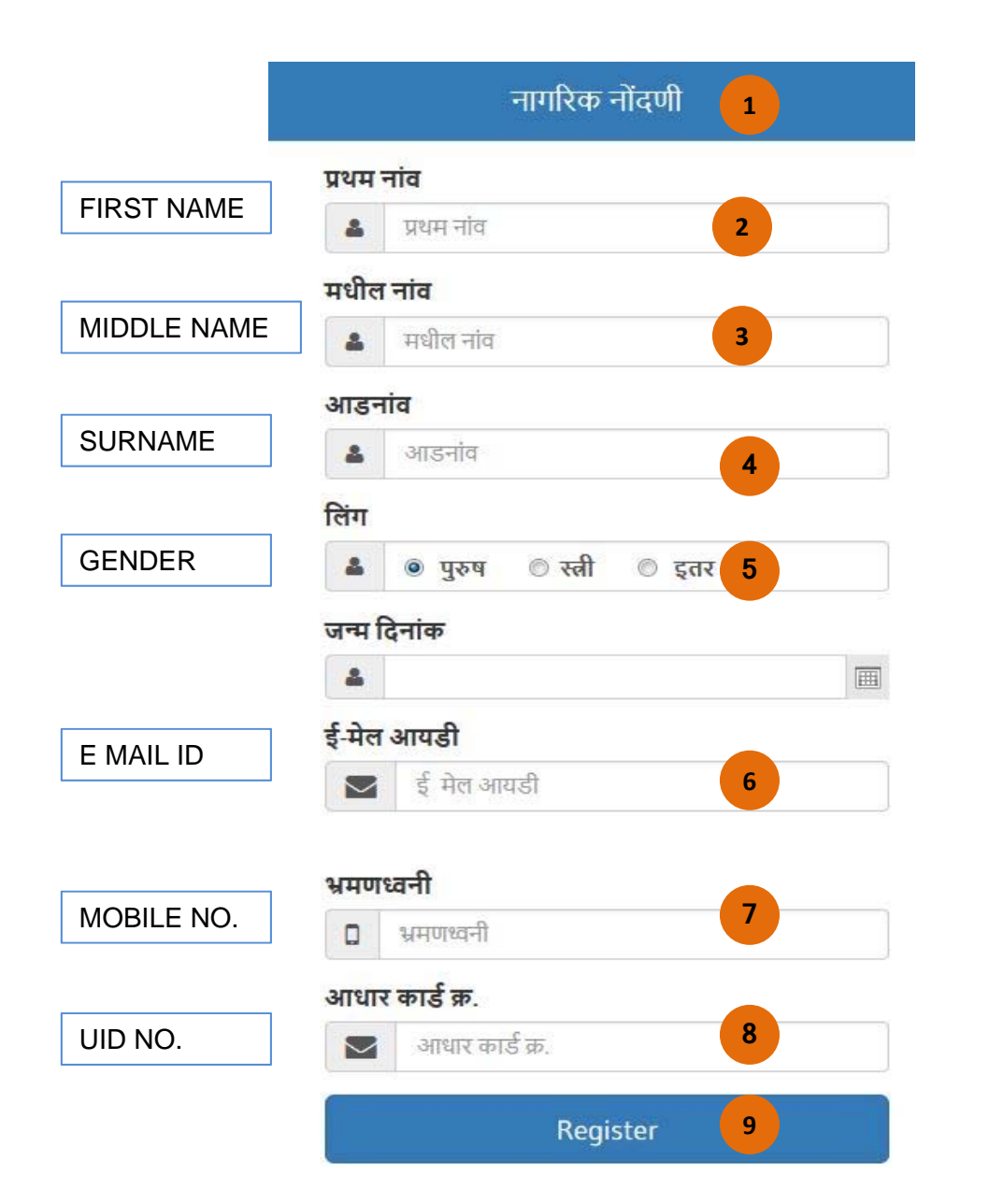

Citizen Registration या पर्यायावरती क्लिक 1 केल्यानंतर तुम्हाला अश्या प्रकारची स्क्रीन दिसेल. प्रथम तुमचे नाव नोंद करावे. 2 मधील नाव नोंद करावे. 3 आडनांव नोंद करावे. 4 पुरुष/स्त्री यापैकी पर्याय निवडावा. 5 6 ई-मेल आयडी नोंदवावे. दूरध्वनी क्रमांक नोंदवावे. 7 आधार कार्ड क्रमांक नोंदवावा. 8 सर्व माहिती नोंदविल्यानंतर Register या 9 बटनवर क्लिक करावे.

| Citizen Login               | *        |                                                |
|-----------------------------|----------|------------------------------------------------|
| User Name                   |          |                                                |
| ۵                           | 1        | 1 Citizen लॉगीन करण्यासाठी येथे User Name      |
| Password                    | 2        | 2 येथे पासवर्ड नोंदवावे.                       |
|                             |          | 3 येथे लॉगीन या बटनवर क्लिक करावे.             |
| Login                       | 3        | 4 येथून तुम्ही तुमचा पासवर्ड रेसेट पण करू शकता |
| Verify Account /Forgot Pass | word ← 4 |                                                |

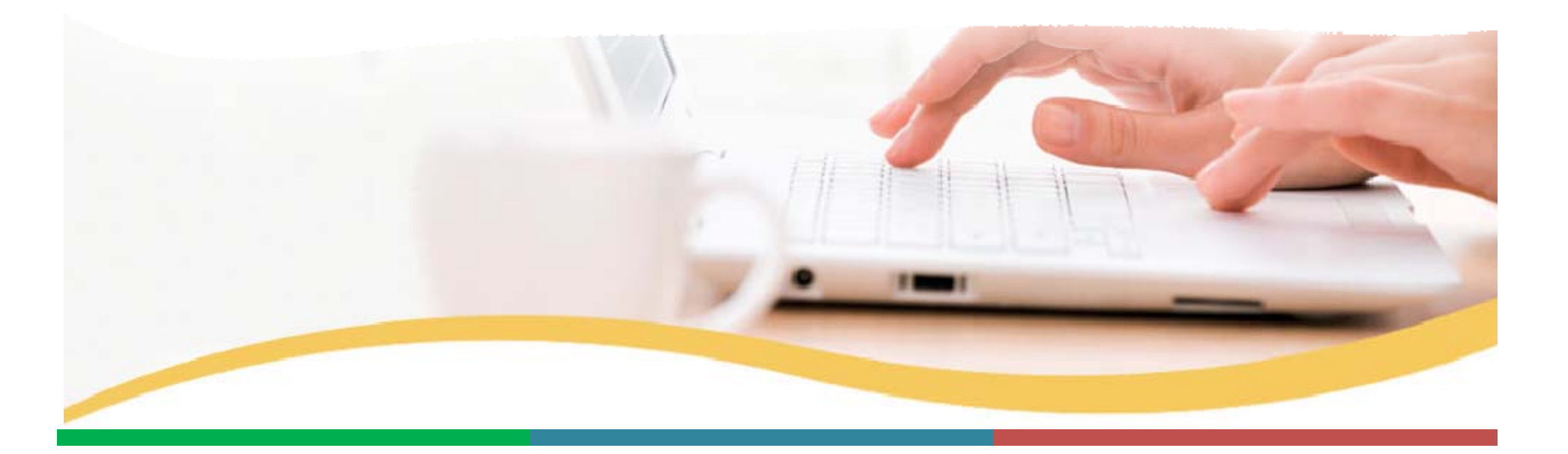

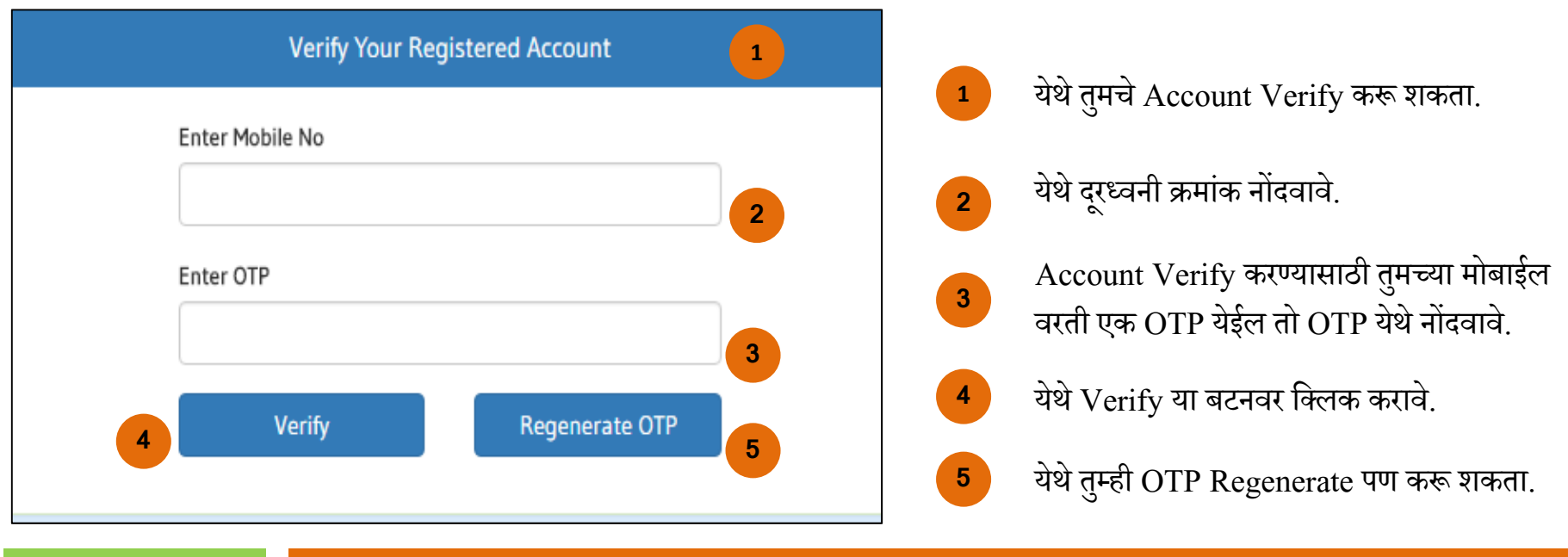

**Reset Password** 

जर तुम्ही Password विसरले असाल तर Forgot Password च्या सहाय्याने आपला Password पुन्हा मिळवू शकता

| ter Mobile No.  |   |
|-----------------|---|
| Enter Mobile No | 6 |

6

7

- त्यासाठी आपला Registered मोबाईल क्रमांक नोंदवावे.
- Get OTP यावरती क्लिक करावे.

टीप : आपला Account Verify झाल्यानंतर आपण Citizen Forum मध्ये लॉगीन करू शकता

## Citizen Login >> Home Page

| O Home 		 ● Transaction |                 | 1               |                      | Settings ISHAN G ZORE |
|-------------------------|-----------------|-----------------|----------------------|-----------------------|
|                         |                 |                 | $\sim$               |                       |
| Personal Details        |                 | कर भरणा         | पदाधिकारी            | ग्रामसभा माहिती       |
| Name :                  | Ishan G Zore    |                 |                      |                       |
| Birth Date :            | 11-09-1994      |                 | <b>6</b>             |                       |
| Mobile :                | 9028561353      | आपल सरकार सुवधा | ग्रामसमा विमाग योजना | - सूचना पटा           |
| Email :                 | ishan@gmail.com |                 |                      |                       |
| Gender :                | Male            |                 |                      |                       |
| Aadhar Card No. :       | 112233445566    |                 | 2                    |                       |
| District :              | Kolhapur        |                 |                      |                       |
| Block :                 | Karvir          |                 |                      |                       |
| GP:                     | Gokul shirgaon  |                 |                      |                       |

Citizen Login केल्यानंतर तुम्हाला अशी स्क्रीन दिसेल.

2 येथे तुम्हाला सर्व मेन्यू दिसतील.

1

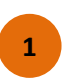

तुम्ही तुमची profile Edit करू शकता.तुमची माहिती Edit करण्यासाठी Edit Profile वरती क्लिक करावे.

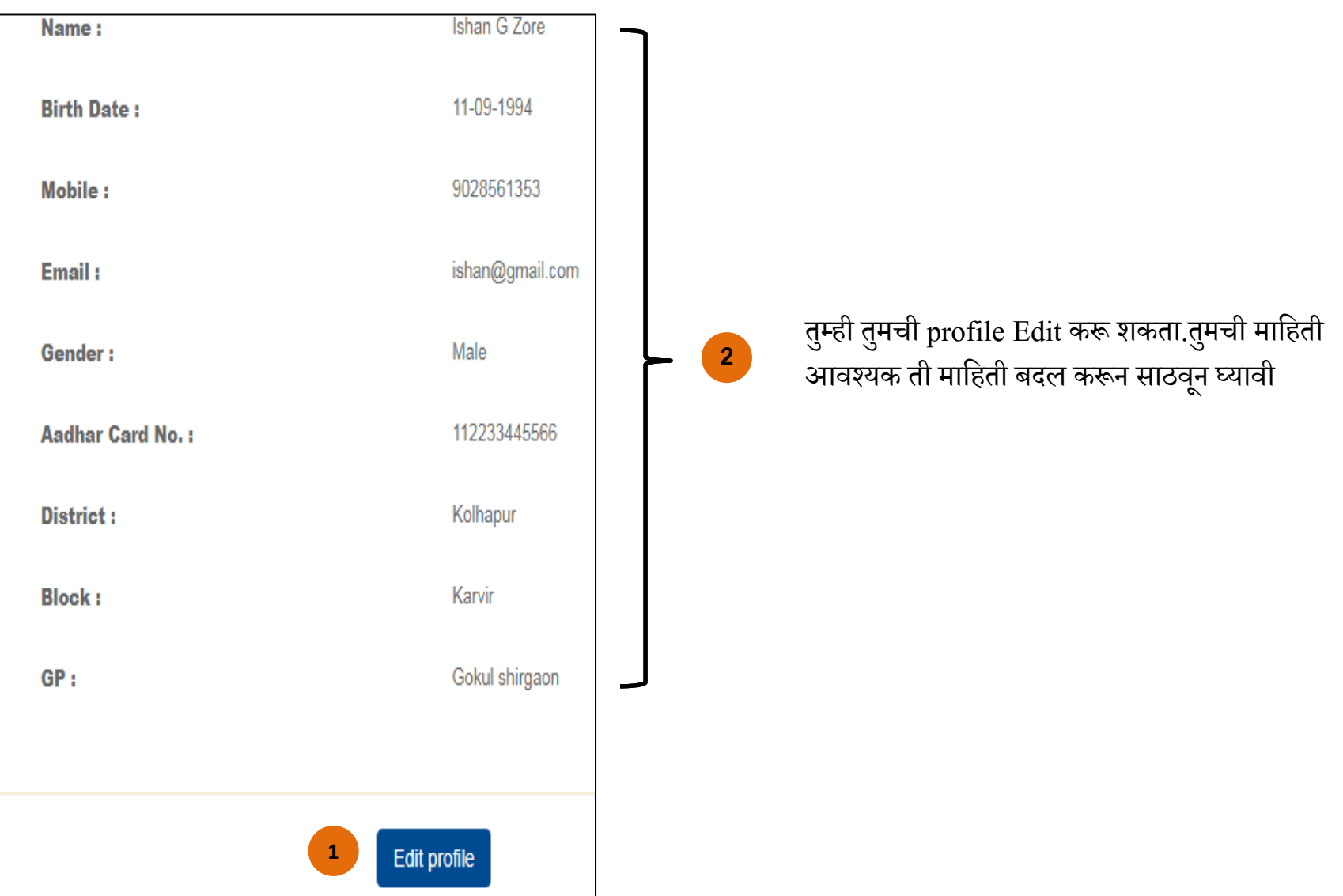

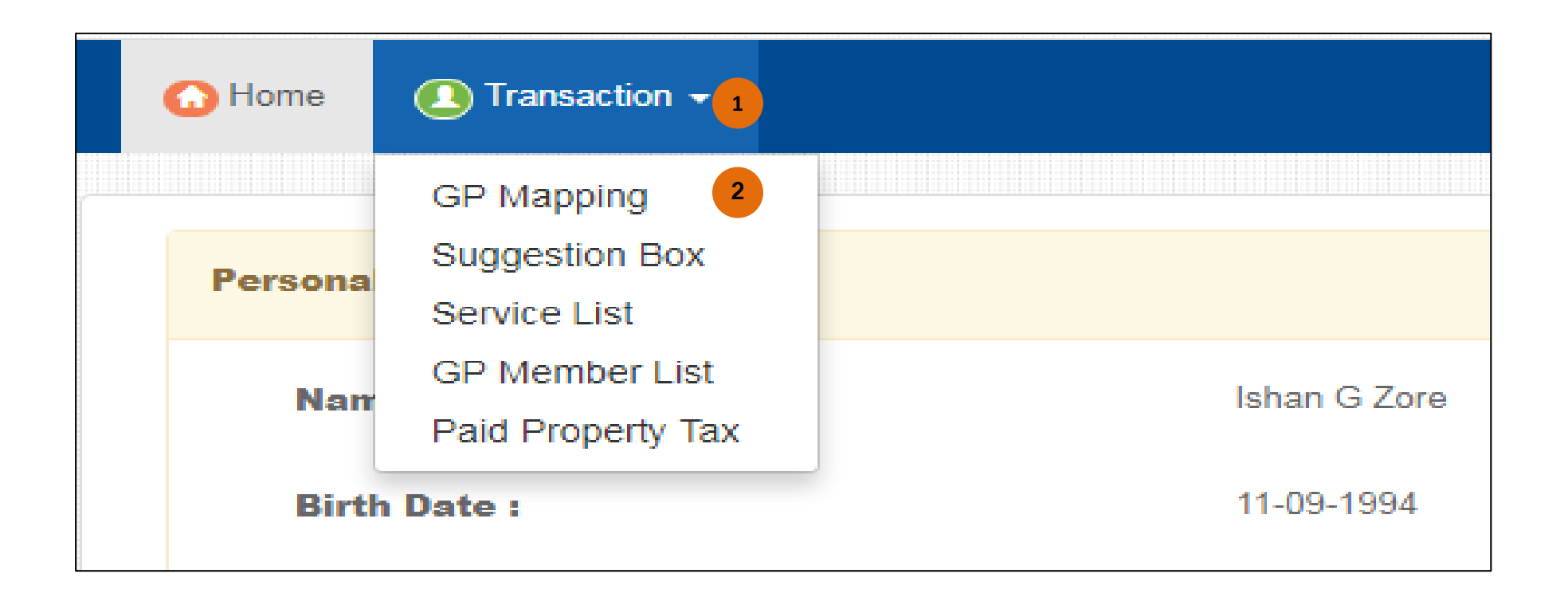

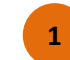

Transaction वरती क्लिक केल्यानंतर असे मेन्यू दिसतील.

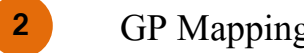

GP Mapping वरती क्लिक करावे.

टीप : आपली ग्रामपंचायत सलग्न करण्यासाठी GP Mapping हा पर्याय वापरावा

1 GP Mapping वरती क्लिक केल्यानंतर तुम्हाला अशी स्क्रीन दिसेल.येथे तुमची ग्रामपंचायत Map करू शकता.

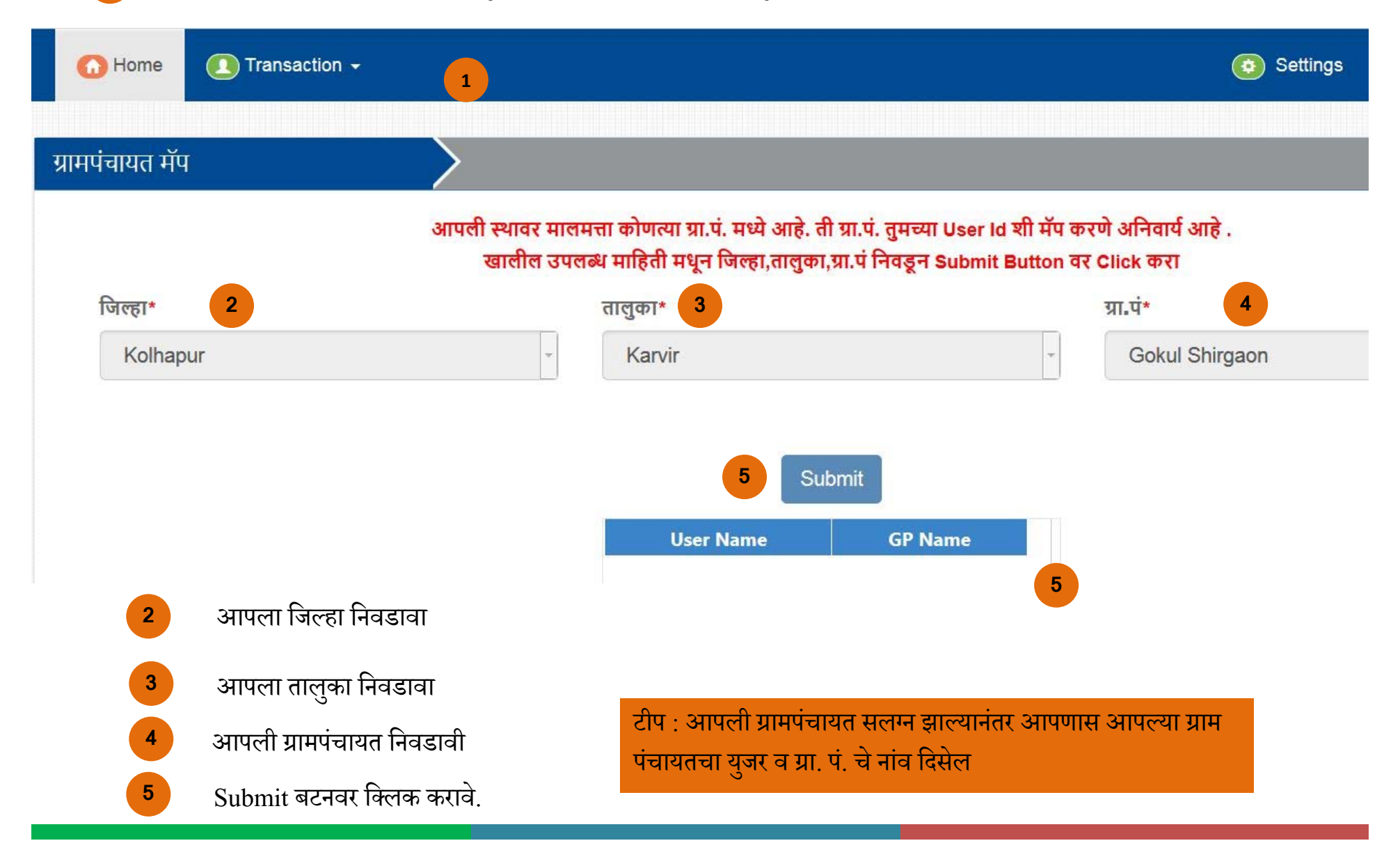

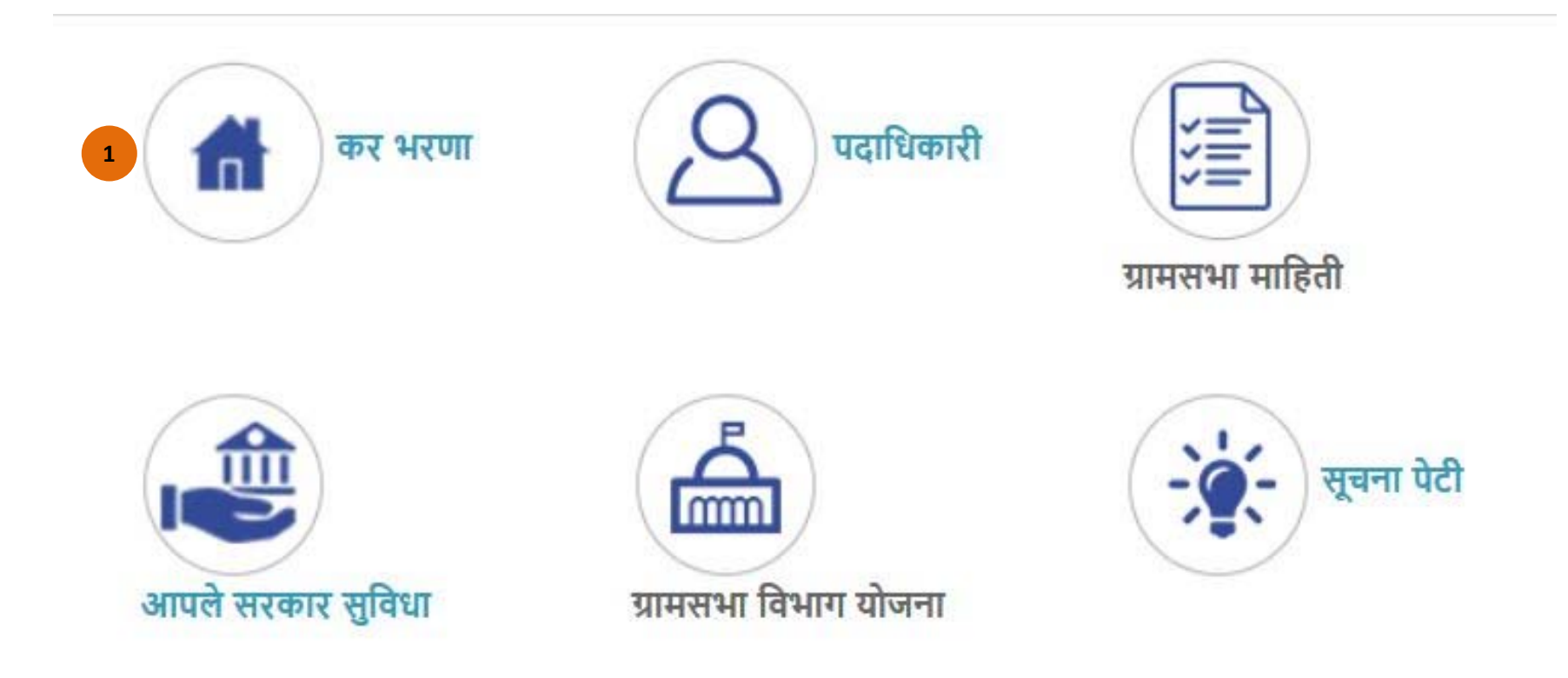

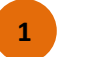

मालमत्ता कर भरणा करण्यासाठी ''कर भरणा '' या ICON वरती क्लिक करावे.

Property Tax – कर भरणा वरती क्लिक केल्यानंतर तुम्हाला अशी स्क्रीन दिसेल.

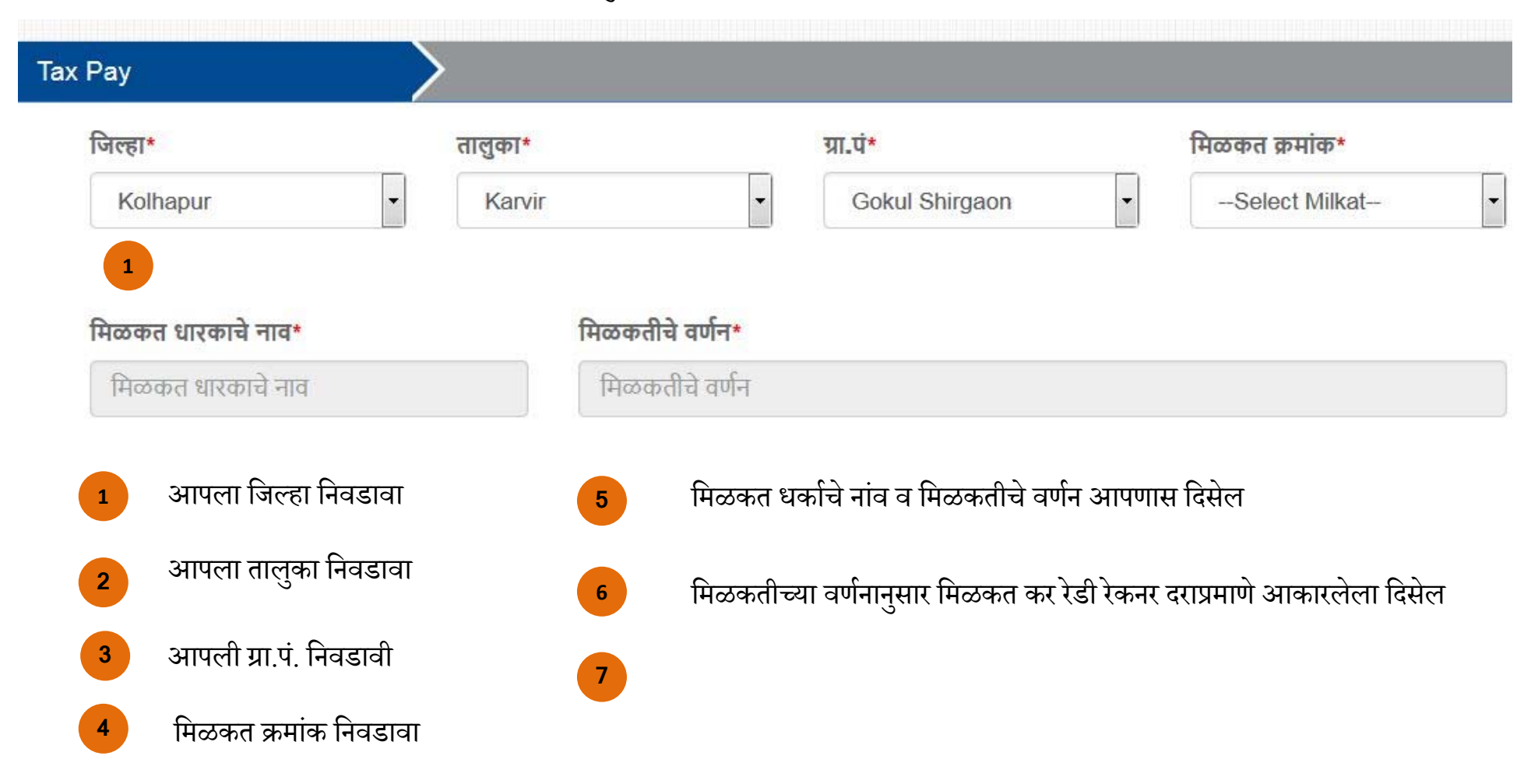

| ळकत धकोचे नाव                                                          | कर प्रकार           | मागील | चालू |
|------------------------------------------------------------------------|---------------------|-------|------|
| ामिळकतीचे वर्णन<br>ापणास दिसेल                                         | घरफाळा              | 60499 | 6868 |
|                                                                        | दिवाबत्ती           | 0     | 0    |
|                                                                        | आरोग्य              | 0     | 0    |
|                                                                        | पडसर                | 0     | 0    |
| ळकतीच्या वर्णनानुसार<br>ळकत कर रेडी रेकनर<br>ग़प्रमाणे आकारलेला<br>सेल | सार्वजनिक पाणीपट्टी | 0     | 0    |
|                                                                        | एकूण दंड            | 3025  |      |
|                                                                        | एकूण                | 60499 | 6868 |
|                                                                        | एकूण Pay Amount     | 70392 |      |

## Pay वरती क्लिक केल्यानंतर तुम्हाला Payment Gate Way ची अशी स्क्रीन दिसेल.

|                                                                                                    | Government of Maharashtra                     |
|----------------------------------------------------------------------------------------------------|-----------------------------------------------|
| aha Wallet Net Banking Credit/Debit Card IMPS Wallet UPI Payim                                                                                                | RuPay» VISA 👳                                 |
| Debit Card Payment - 0.75% of transaction amount for amount up to Rs. 2000 ; 1% of transaction amount for transaction amount above Rs 2000                    | Pay Gov                                       |
| <ul> <li>Credit Card Payment - 1.00% of the payment amount subject to minimum of Rs.5 per payment.</li> <li>Pay Gov India, NDML for Govt. of India</li> </ul> | India(Credit/Debit Card)<br>Master/Visa/Rupay |
|                                                                                                    |                                               |
| -a Credit Card Payment - 1 % per transaction for any amount.                                                                                                  | HDFC Credit/Debit Card                        |
| -a Credit/Debit Card Payment - 1.15% per transaction for any amount.                                                                                          | ICICI Credit/Debit Card                       |
| - Credit Card Payment - 0.90% per transaction for any amount.                                                                                                 | Paytm                                         |
| Bebit Card Payment - 0.75 % for transaction < 2000 & 1% for transaction > 2000                                                                                |                                               |
|                                                                                                    | Mobikwik                                      |
|                                                                                                    |                                               |

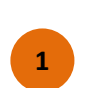

Online Payment Transfer करण्यासाठी Payment Gate Way वरील उपलब्ध सुविधे पैकी कोणत्याही एका सुविधेचा वापर करून Online Payment Transfer करावे .

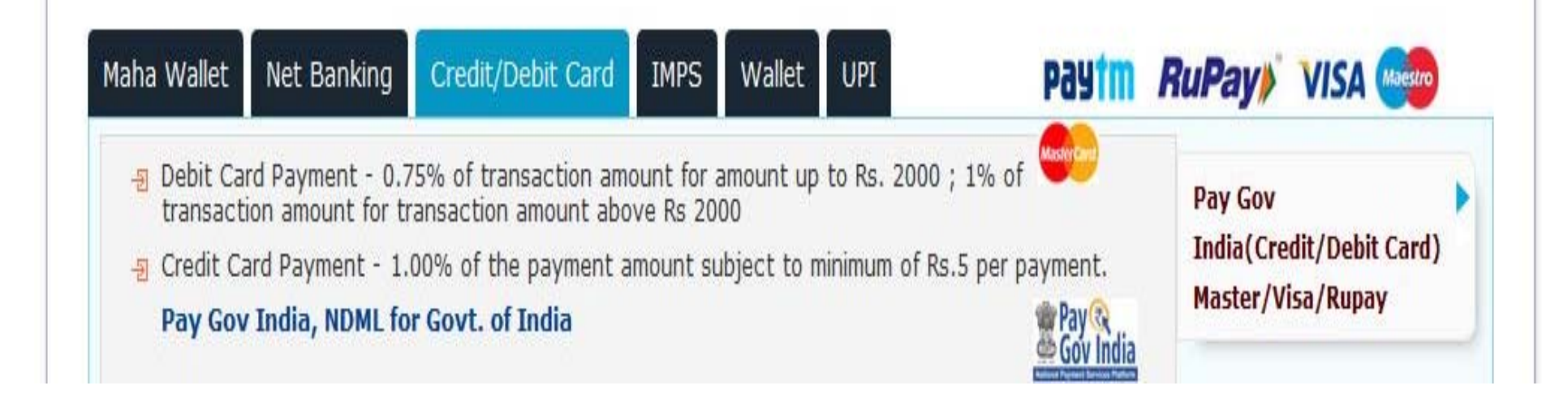

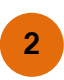

Online Payment Transfer - Payment Gate Way च्या माध्यमातून यशस्वीरीत्या पूर्ण झाल्यानंतर आपणास Online Payment Transfer ची पावती प्राप्त होईल.

आपणास Online Payment Transfer ची पावती प्राप्त होईल.

| Rural | Develo | pment | De | partment | Geverment | Of |
|-------|--------|-------|----|----------|-----------|----|
|-------|--------|-------|----|----------|-----------|----|

Maharashtra

सामान्य पावती

NAME :- दुर्गामाता फौंड्री

Your payement 5500 Rupees Has been Sucessfully Recived For Property Tax of

Property Number 57002502472 of GrampanchyatGokul shirgaon ,TalukaKarvir,DistrictKolhapur

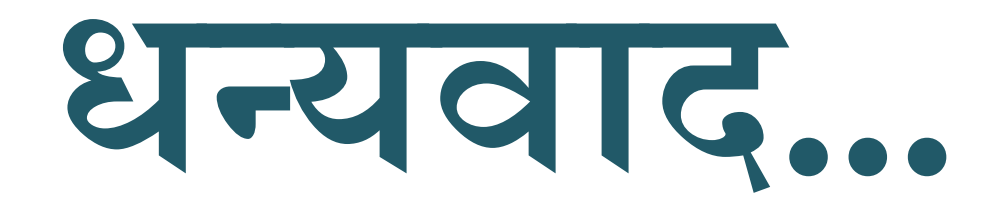

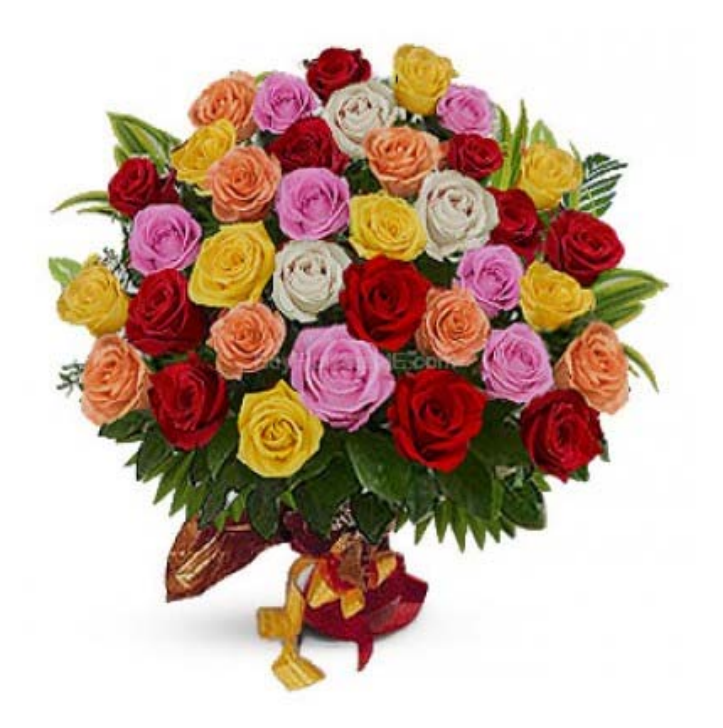